#### **Quick Start Guide**

#### **Getting Ready**

- 1. Turn off the power of your computer.
- 2. Remove the existing keyboard (and mouse for the A4Tech® Wireless Desktop).
- 3. Install the AA alkaline batteries in the Wireless keyboard. Remove the battery compartment cover on the bottom of the keyboard by squeezing the cover in from the tab to release it.

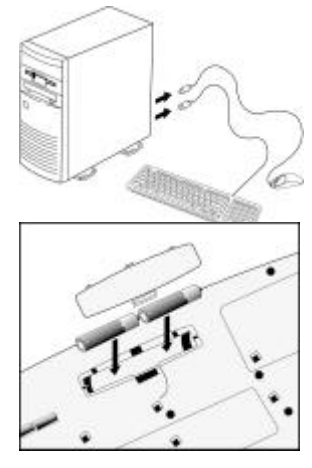

# THE MANUFACTURER IS NOT RESPONSIBKE FOR ANY RADIO OR TV INTERFERENCE CAUSED BY UNAUTHORIZED MODIFICATIONS TO THIS EQUIPMENT.SUCH MODIFICATIONS COULD VOID THE USER'S AUTHORITY TO OPERATE THE EQUIPMENT.

NOTE: This equipment has been tested and found to comply with the limits for a Class B digital device, pursuant to part 15 of the FCC Rules. These limits are designed to provide reasonable protection against harmful interference in a residential installation. This equipment generates. uses and can radiate radio frequency energy and, if not install and used in accordance with the instructions, may cause harmful interference to radio communications. However, there is no guarantee that interference will not occur in a particular installation. If this equipment does cause harmful interference to radio or television reception, which can be determined by turning the equipment off and on the user is encouraged to try to correct the interference by one or more o the following measures:

-Reorient or relocate the receiving antenna.

- -Increase the separation between the equipment and receiver.
- -Connect the equipment into an outlet on a circuit different from that to which the receiver is connected.

-Consult the dealer or an experienced radio/TV technician for help.

Setting Up the Keyboard or Wireless Desktop

- 1. Make sure that your computer is turned off.
- 2. Connecting the Receiver's Keyboard Cable:
  - (a) When connecting to an IBM AT keyboard port, use the 5-pin DIN connector already attached to the keyboard cable.
  - (b) When connecting to a PS/2-style, 6-pin DIN keyboard port, remove the AT adapter.
  - (c) Connect the receiver's purple keyboard cable to the computer's keyboard port.
- Place the receiver eight inches (20 centimeters) from any electromechanical device.

## Installing the Keyboard SoftwareiKeyWorksOffice

Before you can take advantage of the many features

your keyboard offers, you must install the driver.

The driver is in the installation diskette that came

packaged with your mouse and keyboard

Windows 95/98/Me/2000/NT4.0 installation

Insert the installation diskette into your floppy disk drive.

Click the Start button and then click Run.

In the **Run** dialog window, type **A:\setup**, where "A" is the letter of your floppy disk drive.

CH1

Click **OK** and follow the instructions on your screen to complete the installation.

### Selecting the Frequency Channel

The Wireless keyboard operates on two frequency channels..

Refer to the following to change the frequency channel for your

keyboard: Set the frequency channel on the receiver to 1 or 2. Set

the frequency channel on the keyboard to  ${\bf 1}$  or

## The Wireless keyboard ID code

Each keyboard is assigned a unique ID code at manufacture, so the receiver only picks up the signal from your mouse and prevents other Wireless keyboard radio signals from operating on your computer. This feature can also be disabled, allowing other Wireless pointing devices to operate your computer.

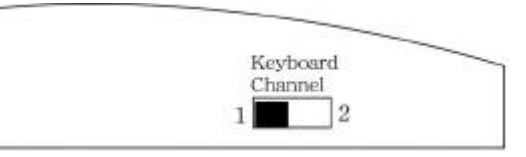

2.

CH2

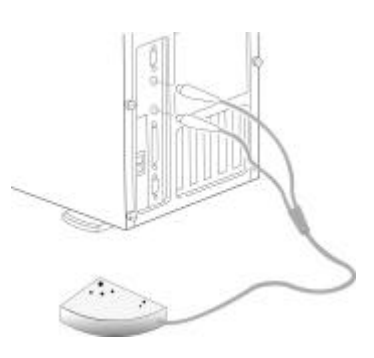

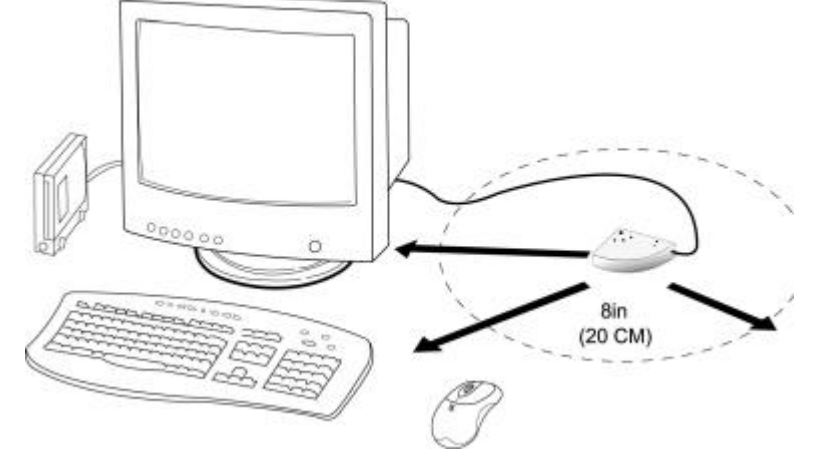

#### Connecting the Wireless Keyboard ID Code

Manually establish communication between the receiver and keyboard.

(a) Press any key from the keyboard

(b) Press the ID Connect button on the receiver the green LED light

will show you the keyboard ID be connect. If the green LED light is

off then keyboard ID is disconnect.

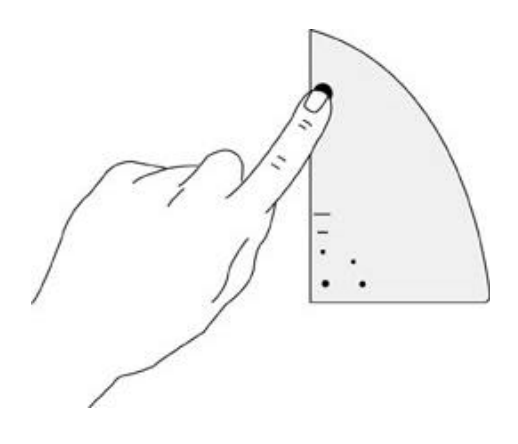

### Using the iKeyWorksOffice Software

To launch the iKeyWorksOfficeTM software, double-click the 📑 iKeyWorksOffice icon on the Windows Taskbar.

This iKeyWorksOffice software, brings you closer and keeps you in better touch with your desktop world. Set up and organize your keyboard in your way. Using the Hotkeys and the iKeyWorksOffice software, customize your keyboard so you can be at your Internet home page, or favorite chat room, and run your e-mail application with the push of a button. The Hot Keys are divided into two groups, as defined by their functions.

| Hotkeys —                    |                                                                                                    | -Setting Options             |
|------------------------------|----------------------------------------------------------------------------------------------------|------------------------------|
|                              | Speed   Longuage Hot Keyn   Defens   On Screen Display  <br>Hot Key Sections   Defens   Defens   Defens   Defens | Setting On-Screen            |
|                              | IKeywor@ffice                                                                                                    |                              |
| System default function —    | Horkov Caleop<br>Settings<br>Caleop                                                                              |                              |
| Customize hotkey -           | C Quetan - 1 - 1 - 2 - 2 - 2 - 2 - 2 - 2 - 2 - 2                                                                 | Access customize function    |
| Show the On-Screen display — | Het Keyn to 30% Wood60ffice: Her fewe to Default Mode                                                            | Hot Keys to default function |
| MS Office hotkey group —     | OK Cencel                                                                                                    |                              |

# Using the 12 Hot Keys

| There are the programmable from here of the more being the more point of the point of the point |
|----------------------------------------------------------------------------------------------------|
|----------------------------------------------------------------------------------------------------|

| Hot  | Default Functions                                                              | Microsoft Office program functions         |
|------|--------------------------------------------------------------------------------|--------------------------------------------|
| Keys |                                                                                |                                            |
| 0    | My Home key: Accesses your home web page for                                   | Word: Access Microsoft word application    |
|      | favorite internet address                                                      |                                            |
| 8    | E-mail key: Launches an e-mail application                                     | E-mail key: Launches an e-mail application |
|      | <b>Favorite key: S</b> tarts an application, accesses a web site and web sites | + Font Size: Increase font size.           |
|      | Search key: Displays a menu of internet search engines                         | - Font Size: Decrease font size.           |
|      | Previous Track Key: Plays the previous track.                                  | Next Doc.: Open next document              |
| 111  | Next Track key: Plays the next track.                                          | Previous Doc.: Open Previous Document      |
| P    | Play/Pause key: Plays or pauses the CD/DVD.                                    | Excel: Access Microsoft Excel application  |
| 0    | Stop key: Stops play.                                                          | Open document: Access my documents         |
| Ð    | Volume Up key: Increase sound volume.                                          | Zoom In: To magnify the view of a          |
|      |                                                                                | document.                                  |
|      | Volume Down key: Decreases sound volume.                                       | Zoom Out: To demagnify the view of a       |
|      |                                                                                | document.                                  |
|      | Mute key: Dramatically reduces the sound volume.                               | My Document: Access the My Document        |
|      |                                                                                | function                                   |
|      | Suspend key: Access the Windows Shut Down dialog                               | Office Tools: Show the Office tools        |
|      | box, where you can put your system on stand-by or                              |                                            |
|      | shut down windows.                                                             |                                            |

#### **Customize your Hot Keys**

You can define the hotkey as Shell Execution, Keystrokes, Office shortcut and Generic Command to meet your personal needs.

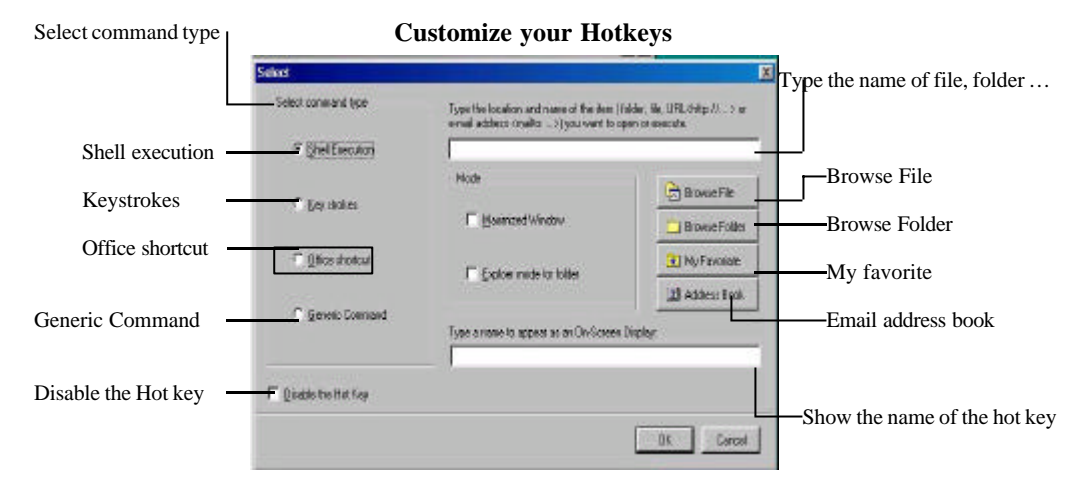